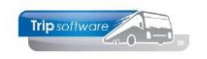

# Update aanbrengen Trip NT

### Bij het aanbrengen van een update dienen alle andere gebruikers uitgelogd te zijn. (Indien van toepassing: denk ook aan het tijdelijk stopzetten van de boordcomputer en/of backgroundmail!)

- 1. Log in als sysman
- 2. Klik linksonder op 'Systeembeheer'
- 3. Klik aan de linkerkant op de button 'Update systeem'
- 4. Klik op de button 'Update to version ....'

| 15 Aadres2020 (V2.733) (trip_demodatabase/localhost/sysman) [secure connection]               | -  | ×      |
|-----------------------------------------------------------------------------------------------|----|--------|
| Window Record                                                                                 | ľ  |        |
| Systeembeheer «                                                                               | 13 | <br>   |
| Wijzig wachtwoord                                                                             |    |        |
| Maak WebUpdate Icon dinsdag<br>26 januari 2021                                                |    |        |
| 14:29:34<br>Dump database                                                                     |    |        |
| Update systeem 3                                                                              |    |        |
|                                                                                               |    |        |
|                                                                                               |    |        |
|                                                                                               |    |        |
|                                                                                               |    |        |
| Tripsoftwore                                                                                  |    |        |
|                                                                                               |    |        |
|                                                                                               |    |        |
|                                                                                               |    |        |
|                                                                                               |    |        |
|                                                                                               |    |        |
|                                                                                               |    |        |
|                                                                                               |    |        |
| A Surtrambabaar                                                                               |    |        |
|                                                                                               |    |        |
|                                                                                               |    |        |
| Aadres (version 2.733) secure connected to MySQL 8.0.16, Trip version 2.505 (2.600 available) |    | <br>,d |

5. Wanneer andere gebruikers op het moment van updaten in Trip aan het werken zijn, verschijnt de volgende melding:

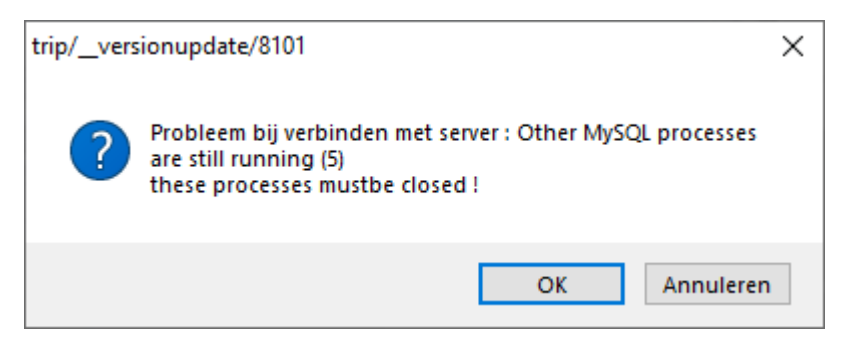

Het is aan te raden om iedereen uit te laten loggen vóór het aanbrengen van de update, technisch gezien kan de update wel uitgevoerd worden maar de andere gebruikers kunnen onverwachte (fout)meldingen krijgen.

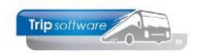

6. De update wordt nu via het internet gedownload. Dit kan een paar minuutjes duren.

| TS Aadres2020 (V2.733) (trip_demo | databas | /localhost/sysman) [secure connection]         | - | × |
|-----------------------------------|---------|------------------------------------------------|---|---|
| Window Record                     |         |                                                |   |   |
| demodatabase $\lor$               | ×       |                                                |   |   |
| Systeembeheer «                   |         |                                                |   |   |
| Wijzig wachtwoord                 |         | Update systeem                                 |   |   |
| Maak WebUpdate Icon               |         |                                                |   |   |
| Dump database                     |         | Dumping trip_demodatabase.`_codecache1` (2/20) |   |   |
| Update systeem                    |         |                                                |   |   |
|                                   |         | νŋ                                             |   |   |
|                                   |         |                                                |   |   |
|                                   |         |                                                |   |   |

7. Het programma geeft na het installeren van de update de onderstaande melding weer:

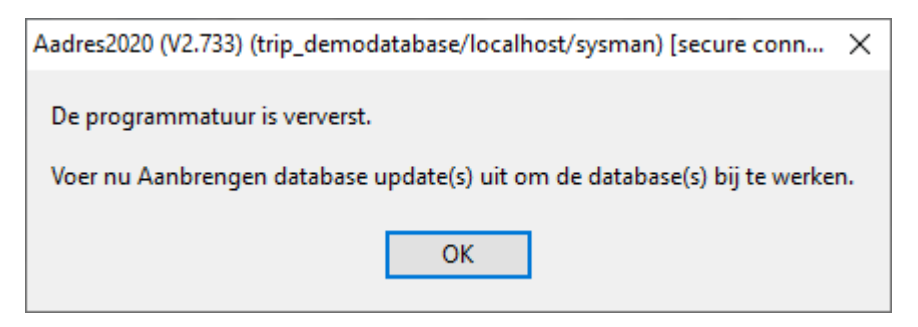

8. Klik op OK, Trip wordt nu afgesloten. Log opnieuw in als sysman.

Indien ook Aadres is geüpdate, dan krijgt u eerst nog de volgende melding:

| Aadres2019 (V2.619)                                  | $\times$ |
|------------------------------------------------------|----------|
| Wrong version of Aadres, press or click OK for updat | e        |
| ОК                                                   |          |

Klik op OK en log nogmaals in als sysman.

- 9. Klik links onderin op 'Beschikbare taken'.
- 10. Dubbelklik op de bovenste taak 'Aanbrengen database update(s)'.
- 11. De database update zal automatisch starten en kan na voltooiing worden afgesloten door op de knop Updates done, click for end te klikken. Dit proces kan, afhankelijk van de inhoud van de update, even duren. Als het lijkt alsof het proces vastgelopen is; gewoon wachten!

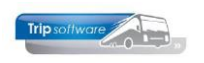

| 📧 Aadres2020 (V2.733) (trip_demodatabase/localhost/sysman) [secure connection]               | - | × |
|----------------------------------------------------------------------------------------------|---|---|
| Window                                                                                       |   |   |
| demodatabase 12 🗸 🔯 🖉 🎘 🔎 🔯 🖾 🖕 🔯 🖾 🖾 🖾 🖾                                                    |   |   |
| Beschikbare taken 🔍 🕒 Version Update                                                         |   |   |
| Aanbrengen database upda10                                                                   |   |   |
| Database processlist (_sh Check for version 2600                                             |   |   |
| Document Definities (doc                                                                     |   |   |
| E-mail definities (emaild Updating for version 2600                                          |   |   |
| Free grid (freegrid)                                                                         |   |   |
| Historie afgedrukte docume                                                                   |   |   |
| Historie E-mail (showem                                                                      |   |   |
| Mapviewer (showmap)                                                                          |   |   |
| Onderhoud administraties (                                                                   |   |   |
| Onderhoud gebruikers (                                                                       |   |   |
| Onderhoud menu's (mnt                                                                        |   |   |
| Onderhoud variabele grids                                                                    |   |   |
| Overzicht versies, updates                                                                   |   |   |
| Quick Query (query)                                                                          |   |   |
| Taakplanner (taskschedu                                                                      |   |   |
| DAG                                                                                          |   |   |
| DT Afdrukken aanvoersche                                                                     |   |   |
| DT Afdrukken deelnemersb                                                                     |   |   |
| DT Annuleren dagtochten (                                                                    |   |   |
| DT Dagtochtboekingen (da                                                                     |   |   |
| DT Facturering en opbouw                                                                     |   |   |
| DT Onderhoud dagtochten                                                                      |   |   |
| DT Onderhoud opstapplaat                                                                     |   |   |
| DT Vrijgeven dagtochten (d                                                                   |   |   |
| Samenstellen incassobatch                                                                    |   |   |
| DIE                                                                                          |   |   |
| Beheer diensten (dieP_087)                                                                   |   |   |
| Beheer ritten (dieP_086)                                                                     |   |   |
| Facturering diensten (dieP                                                                   |   |   |
| Nacalculatie rit (dieP_315)                                                                  |   |   |
| Opbouwen statistiek dienst                                                                   |   |   |
| Overzicht nog te factureren Updates done, dick for end                                       |   |   |
| Plannen diensten (dieP_088)                                                                  |   |   |
| Ritstaat diensten (dieP_089)                                                                 |   |   |
| Wijzigen jaartabel ritten (di V                                                              |   |   |
|                                                                                              |   |   |
| C Systeembeheer                                                                              |   |   |
| 0 Beschikbare taken                                                                          |   |   |
|                                                                                              |   |   |
|                                                                                              |   |   |
|                                                                                              |   |   |
| Aadres (version 2.733) secure connected to MySQL 8.0.16, Trip version 2.600 (database 2.505) |   |   |

## 12. Indien van toepassing: voer stappen 10 en 11 uit voor alle databases!

13.De update is nu aangebracht, de gebruikers mogen nu weer inloggen. Indien van toepassing: start de boordcomputer en/of backgroundmail weer op!

#### Melding 'Voer Aanbrengen database update(s) uit:

Indien u onderstaande melding krijgt bij het inloggen in Trip, dan is 'Aanbrengen database update' niet uitgevoerd voor de betreffende database! Stappen 9, 10 en 11 dienen dan nog uitgevoerd te worden door diegene die bij u de Trip-update uitvoert.

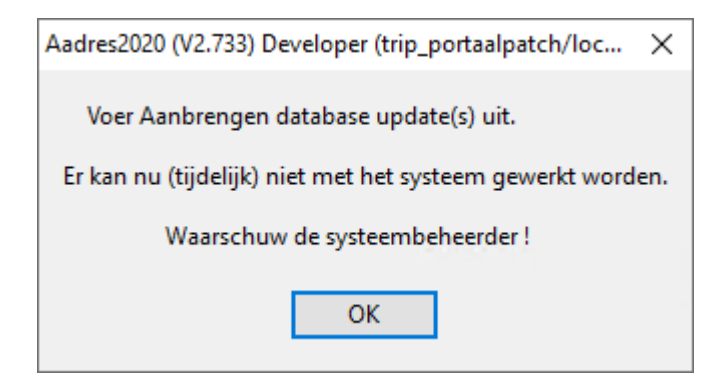

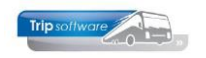

## Melding 'Cannot create file ...':

Afhankelijk van uw systeemconfiguratie kan het voorkomen dat u de onderstaande of soort gelijke foutmeldingen krijgt bij of na het aanbrengen van de update:

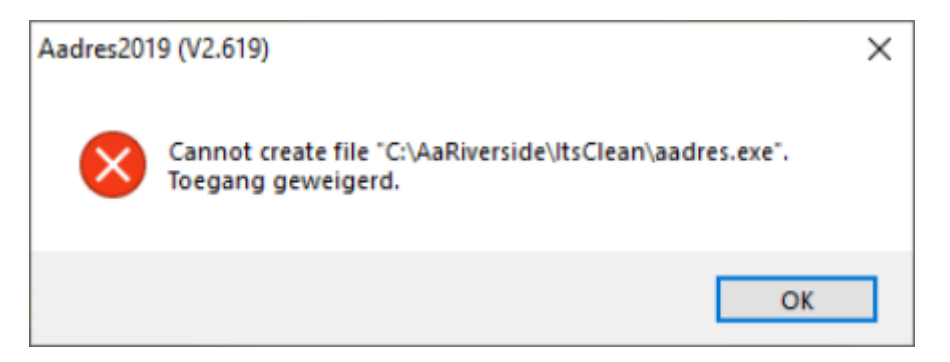

U heeft dan niet voldoende rechten om aadres.exe bij te werken. Start Trip op de onderstaande manier op om dit te voorkomen:

- 1. Klik met de rechtermuisknop op het Trip icoontje.
- 2. Selecteer 'Als administrator uitvoeren'. U moet dan de administrator-gegevens ingeven, indien u die niet weet dient u contact op te nemen met uw systeembeheerder.

|      | a |                                    |  |
|------|---|------------------------------------|--|
| 2    |   | Openen                             |  |
| Trip |   | Bestandslocatie openen             |  |
|      | • | Als administrator uitvoeren 🙎 📐    |  |
|      | S | Delen met Skype                    |  |
|      |   | Compatibiliteitsproblemen oplossen |  |
|      |   | Van Start Iosmaken                 |  |
|      |   | 7-Zip >                            |  |
|      |   | CRC SHA                            |  |
|      | 2 | Edit with Notepad++                |  |
|      | Ŧ | Scannen met Microsoft Defender     |  |
|      |   | Aan taakbalk vastmaken             |  |
|      |   | Vorige versies terugzetten         |  |
|      |   | Kopiëren naar                      |  |
|      |   | Knippen                            |  |
|      |   | Kopiëren                           |  |
|      |   | Plakken                            |  |
|      |   | Snelkoppeling maken                |  |
|      |   | Verwijderen                        |  |
|      |   | Naam wijzigen                      |  |
|      |   | Eigenschappen                      |  |